## [How to take ] Medical Checkup for Specified worker/staff

| Thow to take T Medical Checkup for Specified worker/st                                                                                                    |                                                                                                    |
|----------------------------------------------------------------------------------------------------|----------------------------------------------------------------------------------------------------|
| ① Click on the "Special work worker health checkup" button at the webpage of Health and Counseling Center.                                                                  | Campus Life Health Support and Consultation Center     Insult out Consulty Center     Notifie Center overview Organization (department)     Opening/Closing Information                                                                                                    |
| https://hacc.osaka-u.ac.jp/ja/<br>Click on the "Test taker login" botton at the bottom of the                                                                               | <section-header><section-header><section-header><section-header><section-header><section-header><complex-block></complex-block></section-header></section-header></section-header></section-header></section-header></section-header>                                                                                                    |
| webpage.                                                                                                    | Test taker login Department administrator login<br>The operating manual has been updated. Please download the latest manual below.<br>• Test taker manual (Japanese/English)<br>• Administrator manual                                                                                                    |
| ②Log in the Osaka University Campus wide IT Authentication<br>Platform with your personal ID and password.                                                                  | Campus-wide IT Authentication Platform Service in Osaka University                                                                                                    |
| <u>XIf you have both student ID and staff ID, please use your</u><br><u>staff ID.</u>                                                                                       | Personal ID :<br>Password :                                                                                                    |
| ③Click on the "Start" button.<br>※When the answer is completed, the "QR display for<br>reception" button will be displayed.                                                 | 2024 1st health checkup for special workers<br>2024 1st health checkup for special workers<br>B024,0421-304,0415 withink<br>B024,0421-304,0415 withink<br>B024,0421-304,0420 withink<br>B024,0421-304,0420 withink<br>B024,0421-304,0420 withink<br>B024,0421-304,0420 withink<br>B024,0421-304,0420 withink<br>B024,0421-304,0420 withink<br>B024,0421-304,0420 withink<br>B024,0421-304,0420 withink<br>B024,0421-304,0420 withink<br>B024,0421-304,0420 withink<br>B024,0421-304,0420 withink<br>B024,0420 withink<br>B024,0420 withink<br>B0 |
| ④ Enter your group code (4 digits) and click on the "Save"<br>button.                                                                                                    | 部局コードを入力してください/Please enter your group code. ×                                                                                                    |
| ⑤Please answer the questionnaire regarding special work<br>engagement and click "Send Answer".<br>A confirmation message will be displayed to complete the<br>transmission. | For Those Engaged in specified Work   Are you engaged in any of the following specified works?   • Work for which you entre induction of Ri controlled area   • Handling BSL-3 pathogen *   Image: The second second s                                                                                                    |
| (5) Click on the "Sign out" at the top of the webpage to finish your registration.                                                                                          | 工学研究科 Taro Yamada Sign out                                                                                                    |

Q & A

Q. I have received two group codes from different departments/faculties. Which code should I use?

A. Please get in contact with both departments/faculties. You can use a single code only.

A. Please restart your registration from 1 to update your code.

Q. I have registered a wrong group code.